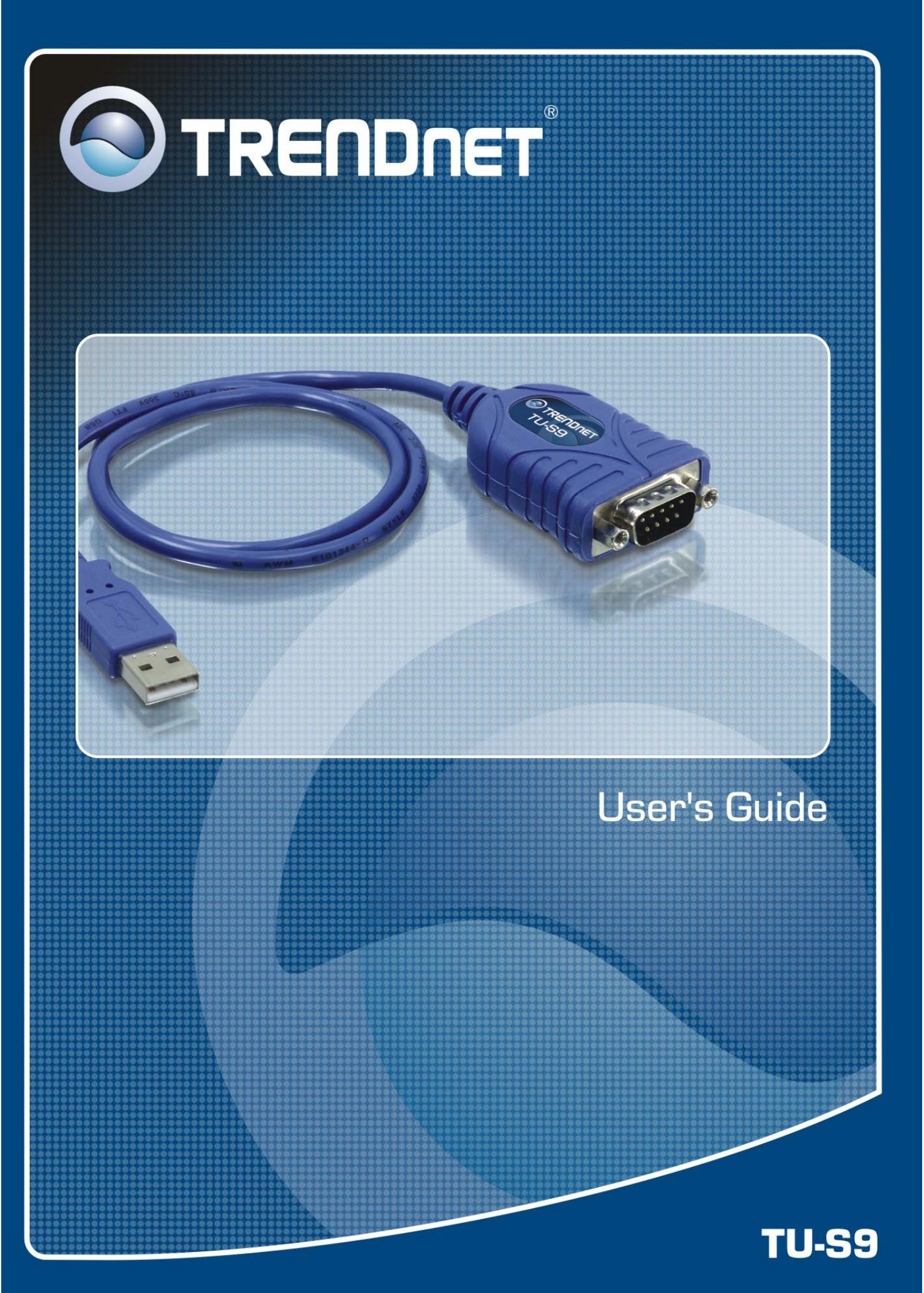

# **Table of Contents**

| 1. Introduction                           | 1  |
|-------------------------------------------|----|
| Features                                  | 1  |
| Package Contents                          | 1  |
| System Requirements                       | 1  |
| 2. Installation                           | 2  |
| On Windows Vista                          | 2  |
| On Windows 98SE/ME/2000/XP                | 4  |
| Verify the Driver Installation on Windows | 5  |
| On Mac OS X                               | 6  |
| Connecting Serial Device                  |    |
| 3. Specifications                         | 9  |
| 4. Regulatory Compliance                  | 10 |
| FCC Conditions                            |    |
| CE                                        |    |
| CE                                        |    |

## **1. Introduction**

How to find a lightest way to contact your PDA to the USB port on your PC? USB Serial Converter operates as a bridge between one USB port and standard RS-232 Serial port. You just easily hook the cable into PC or Hub's port, and it can connect any RS-232 devices, such as PDA, scanner, printer...etc.

#### Features

- Compliant with the USB 1.1 version specification
- Supports RS-232 serial Interface
- Supports 500kbps data transfer rate
- Supports USB suspend condition
- Plug & Play
- USB host device drivers available
- Draws its power from USB connection no extra power adapter required
- Supports Windows 98SE, ME, 2000, XP, Vista 32/64-bit and Mac10.x

#### **Package Contents**

Before installation, please check the items of the package.

- TU-S9 x1
- Driver CD-ROM x1
- Quick Installation Guide x1

#### **System Requirements**

- IBM compatible computer or Mac
- Windows<sup>®</sup> 98SE, ME, 2000, XP, Vista, Mac OS X 10.1~10.4
- Available USB port
- 64 MB RAM or more.
- Pentium 233 MHz or higher

## 2. Installation

#### **On Windows Vista**

- 1. Connect the USB Serial Converter to the USB port on your computer.
- 2. When the Found New Hardware appears, select Locate and install driver software (recommended).

| 🕞 Found New Hardware                                                                                                    |  |
|----------------------------------------------------------------------------------------------------|--|
| Windows needs to install driver software for your USB-Serial<br>Controller D                                                                     |  |
| Locate and install driver software (recommended)<br>Windows will guide you through the process of installing driver software<br>for your device. |  |
| Ask me again later<br>Windows will ask again the next time you plug in your device or log on.                                                    |  |
| Don't show this message again for this device<br>Your device will not function until you install driver software.                                |  |
| Cancel                                                                                                    |  |

3. Insert the provided CD-ROM into your CD-ROM drive and click **Next**. (Sometimes the installer will automatically proceed to next step.)

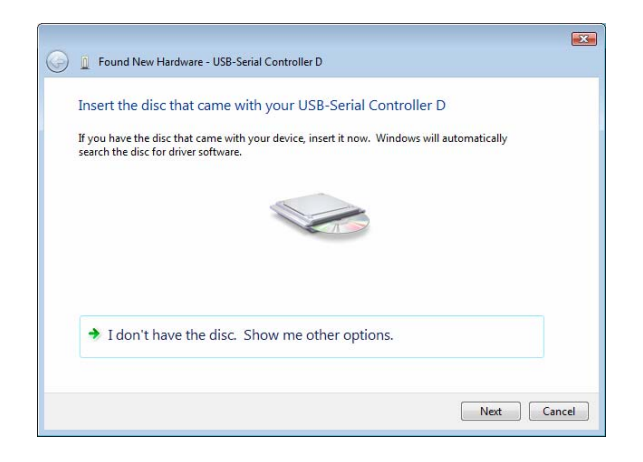

4. When the installation is done, click **Close**.

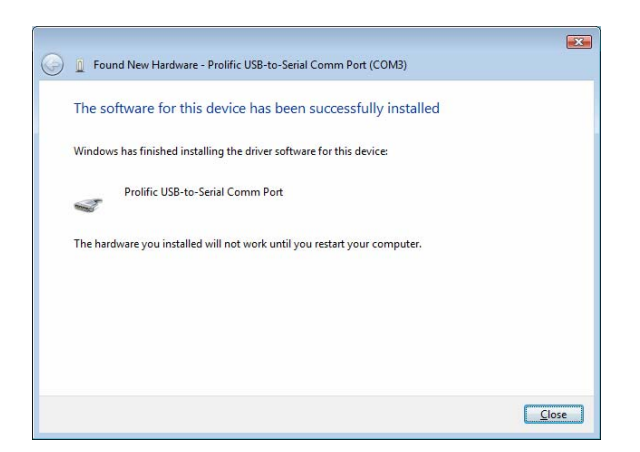

5. A pop-up message will appear in the notification area indicating the installation is complete. Restart your computer if prompted to do so.

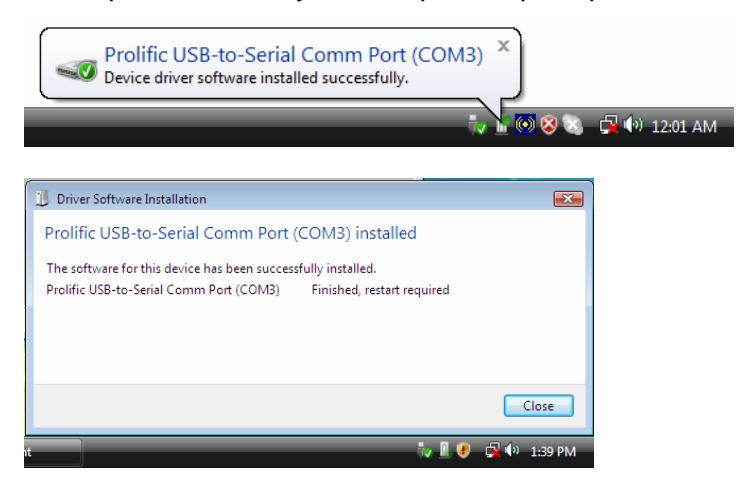

### On Windows 98SE/ME/2000/XP

**Note:** DO **NOT** connect the USB Serial Converter to your computer before completing the driver installation.

 Insert the provided CD into your CD-ROM drive. Run the Setup file under x:\Driver\Win98\_XP where x: is your CD-ROM drive letter. When the welcome screen appears, click Next.

| InstallShield Wizard |                                                                                                    |
|----------------------|----------------------------------------------------------------------------------------------------|
|                      | Welcome to the InstallShield Wizard for PL-2303<br>USB-to-Serial                                           |
|                      | The InstallShield® Wizard will install PL-2303 USB-to-Serial<br>on your computer. To continue, click Next. |
|                      | < Back Next > Cancel                                                                                       |

2. When the following screen appears, click Finish.

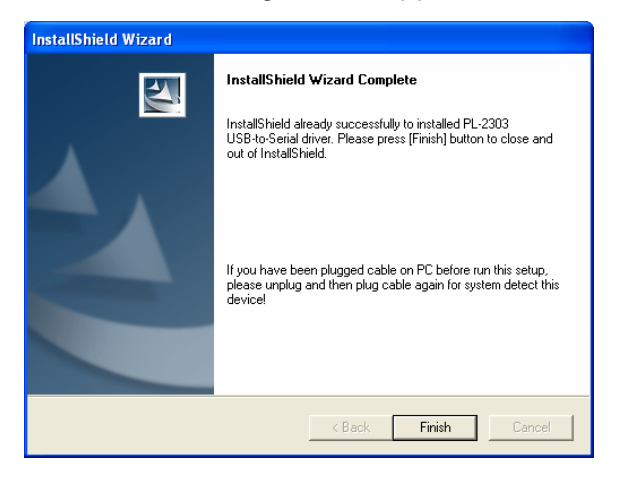

Once the installation is done, connect the converter to a free USB port on your computer.

### **Verify the Driver Installation on Windows**

To verify your converter installation, please launch **Device Manager** by the steps below:

- On Windows 98SE/ME/2000/XP: Right-click the My Computer icon on the desktop and select Properties > System > (Hardware) > Device Manager.
- On Windows Vista: Right-click the Computer icon on the desktop and select Properties > Device Manager.

In the **Ports (COM & LPT)** group, a string similar to **USB to Serial Port** or **Prolific USB to Serial Comm Port** should be displayed.

If there is a question or exclamation mark next to that item, then the driver is not properly installed. Please delete the item and repeat the installation steps.

#### Windows 98SE/ME

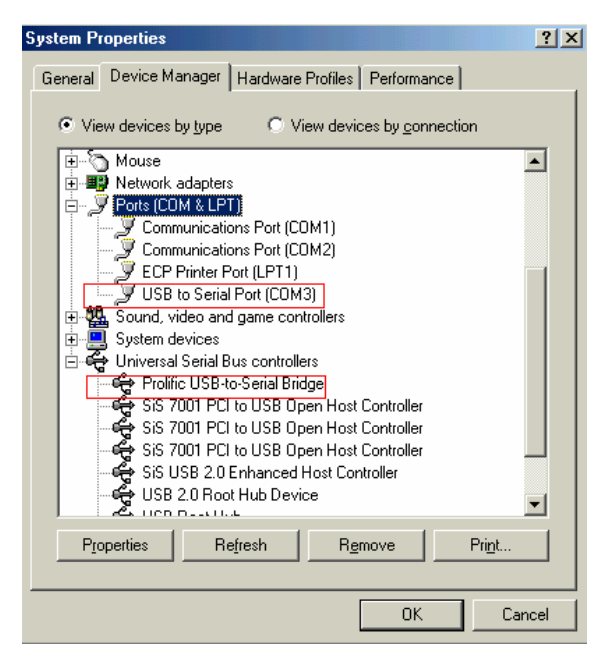

#### Windows 2000/XP/Vista

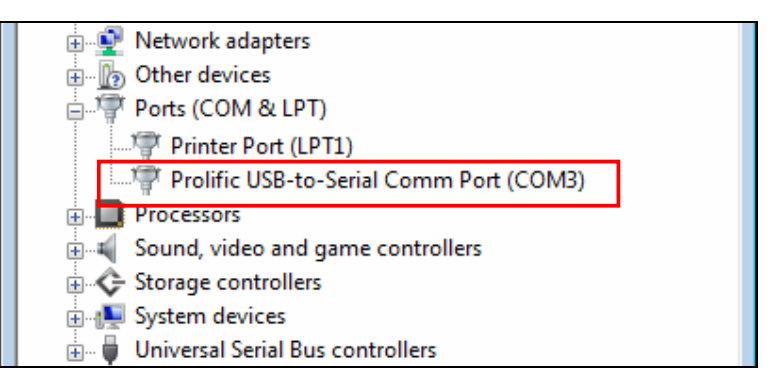

### On Mac OS X

The provided Mac X driver supports:

- Mac OS 10.1 and above for PowerPC based Mac
- Mac OS 10.4 and above for Intel based Mac

To install the drivers:

- Insert the provided driver CD into your CD-ROM drive. Double-click the CD icon on the desktop and navigate to the directory of \Driver\MacX. Copy and then paste the PL2303\_1.2.1r2.dmg file to the desktop.
- 2. Double-click the dmg file on the desktop to extract the file. Then double-click the **PL2303\_1.2.1** file that is extracted.

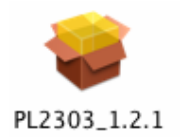

3. When the welcome screen appears, click Continue.

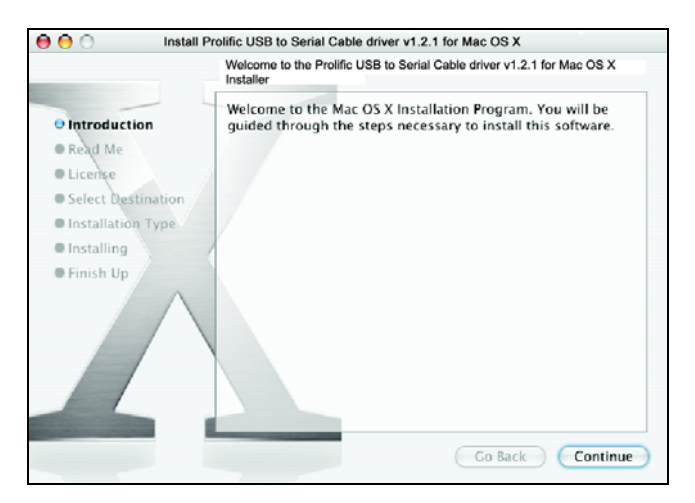

4. Select a destination disk to install the driver and click **Continue**.

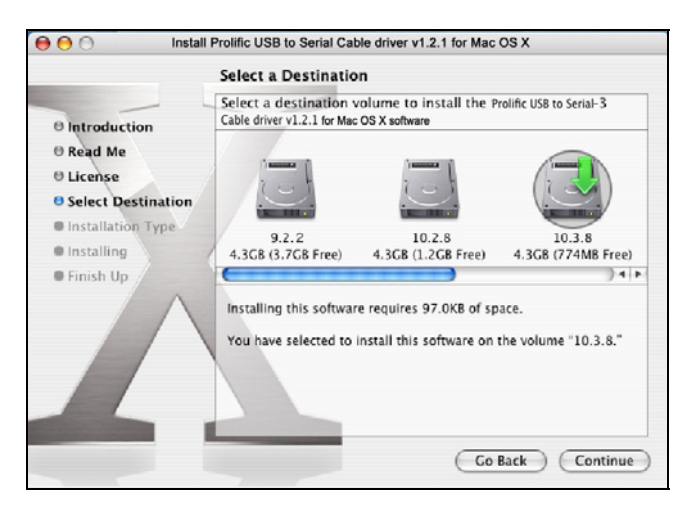

5. Click Install.

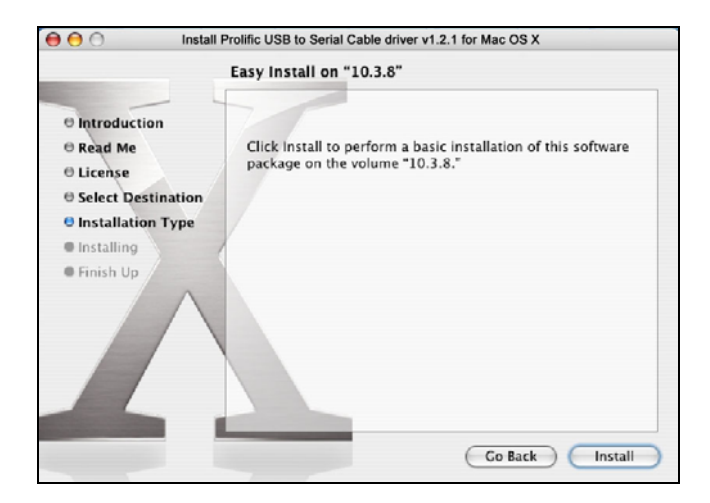

6. When the **Authenticate** screen appears, enter your password in the provided field and click **OK**.

| Authenticate |                                              |  |
|--------------|----------------------------------------------|--|
| Ins          | taller requires that you type your password. |  |
| Name:        | test                                         |  |
| Password:    | ·····                                        |  |
| Details      |                                              |  |
| ?            | Cancel OK                                    |  |

7. Click Continue Installation.

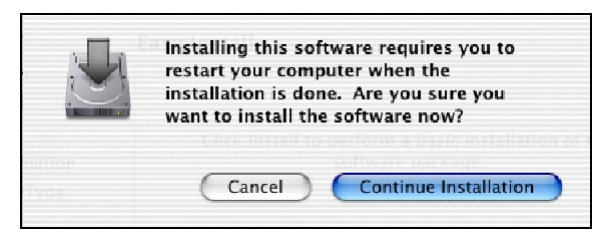

8. Click **Restart** to finish installing the driver and reboot your Mac.

| \varTheta 🔿 🔿 Insta                                                          | II Prolific USB to Serial Cable driver v1.2.1 for Mac OS X |
|------------------------------------------------------------------------------|------------------------------------------------------------|
| Install Software                                                             |                                                            |
| Introduction Read Me License Select Destination Installation Type Installing | The software was successfully installed                    |
| • Finish Up                                                                  | Click Restart to finish installing the software.           |
|                                                                              | Go Back Restart                                            |

- 9. Connect the converter to a free USB port on your Mac.
- To verify the installation: Go to Apple System Profiler > Extensions and you should find ProlificUsbSerial among the list. This means the installation is successfully done.

### **Connecting Serial Device**

Now you can connect your RS-232 device to the converter. If prompted to install the driver for your serial device, follow the manual that comes with your serial device to complete the installation.

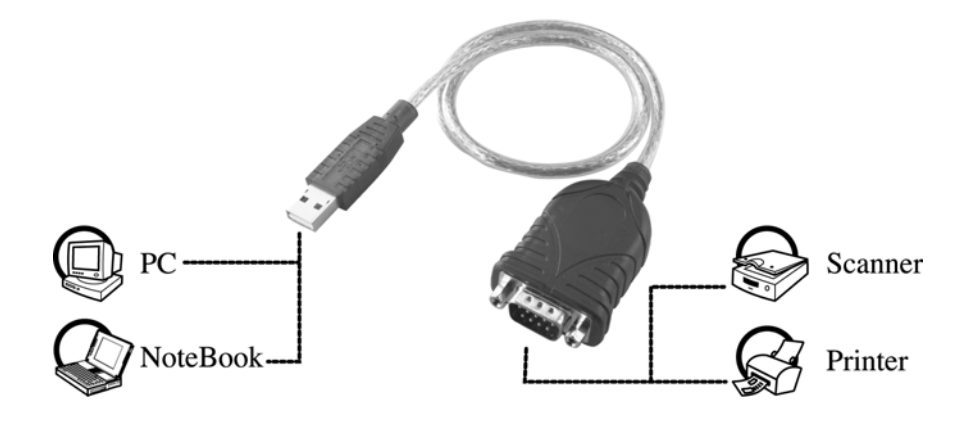

# 3. Specifications

| Data Transfer Rate       | 500 kbps                                                                                          |
|--------------------------|---------------------------------------------------------------------------------------------------|
| Function                 | USB1.1 Serial Converter operates as a bridge between one USB port and standard RS-232 serial port |
| Ports                    | USB 1.1, USB Type A male                                                                          |
| Power                    | Bus-powered                                                                                       |
| Operating System Support | Windows 98SE, ME, 2000, XP, Vista<br>Mac OS X 10.1 ~ 10.4                                         |
| Accessories              | Driver CD, Quick Installation Guide                                                               |
|                          |                                                                                                   |

\* Specification is subject to change without further notice.

# 4. Regulatory Compliance

### **FCC Conditions**

This equipment has been tested and found to comply with Part 15 of the FCC Rules. Operation is subject to the following two conditions:

(1) This device may not cause harmful interference

(2) This device must accept any interference received. Including interference that may cause undesired operation.

#### CE

This equipment is in compliance with the requirements of the following regulations: EN 55 022: CLASS B

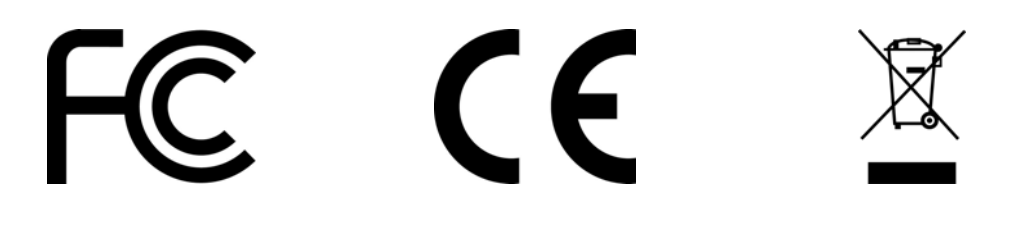

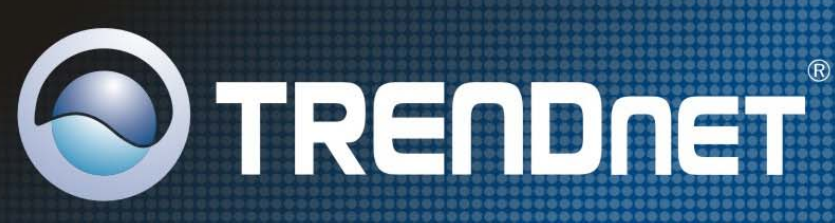

## **TRENDnet** Technical Support

#### US · Canada

**Toll Free Telephone:** 1(866) 845-3673 24/7 Tech Support

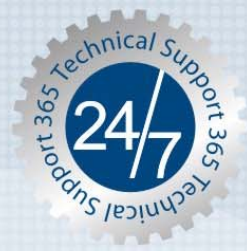

Europe (Germany • France • Italy • Spain • Switzerland • UK)

Toll Free Telephone: +00800 60 76 76 67

English/Espanol - 24/7 Francais/Deutsch - 11am-8pm, Monday - Friday MET

#### Worldwide

Telephone: +(31) (0) 20 504 05 35

English/Espanol - 24/7 Francais/Deutsch - 11am-8pm, Monday - Friday MET

### **Product Warranty Registration**

Please take a moment to register your product online. Go to TRENDnet's website at http://www.trendnet.com

**TRENDNET** 20675 Manhattan Place Torrance, CA 90501 USA

Copyright ©2007. All Rights Reserved. TRENDnet.